## Typing Transliterated Text in Mac OS X

compiled by José C. Rodriguez, Emory College Language Center, Emory University 2009

These are instructions that we have used for Emory faculty and students needing to type transliterations and diacritics in Mac OS X (10.5 Leopard) in languages such as: Arabic, Hebrew, Hindi, Sanskrit.

You will need 2 things:

1. A unicode font that has an extended range of latin letters and IPA diacritics.

Gentium is a good, free font to use in Transliteration. Download for Mac, Windows, or Linux at: http://sil.org/computing/catalog/ show\_software.asp?id=83 . On the Mac simply double-click the font after downloading and click the **Install Font** button and the font will be loaded in the Font Book and ready for use. (NOTE: Gentium also has Italics versions and you can install these the same way)

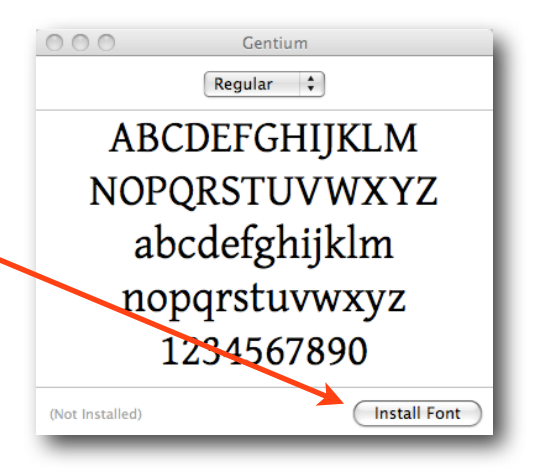

2. A keyboard layout that allows you to type the

characters you need. There are several options and some may suit your needs better than others. The only way to know is to install keyboards, look at the keyboard layouts for each, and try them out to see. At the end of this document I have provided screenshots of the following keyboard layouts.

- A. **US Extended Keyboard in Mac OS X**. Many diacritics can be typed using this keyboard which comes free with OS X and simply requires enabling in the System Preferences --> International Preferences.
- B. **American Diacritics Keyboard**. This extended latin keyboard is particularly useful for Arabic and Hebrew transliteration (but try it out on other languages!):

Download it free from: http://www.smi.uib.no/ksv/diacs.html#mac (see the link under "*Forward On: The Modern Way of Unicode*")

C. **EasyUnicode Keyboard**. From Toshiya Unebe, this keyboard layout is particularly useful for Sanskrit and Pali transliteration:

<u>http://www.ebmp.org/p\_easyunicode.php</u> (information and mapping chart) <u>http://www.ebmp.org/p\_dwnlds.php</u> (downloads page)

Keyboard layouts will generally also come with a Read Me file that instructs you on manually installing the keyboard layout file. But if not: Drag the the .keylayout file to:

Your Harddrive --> System --> Library --> Keyboard Layouts

compiled by José C. Rodriguez, Emory College Language Center, Emory University 2009

Once you have the font(s) and keyboard layout(s) installed, follow these steps to enable the new keyboards and type your transliterated text:

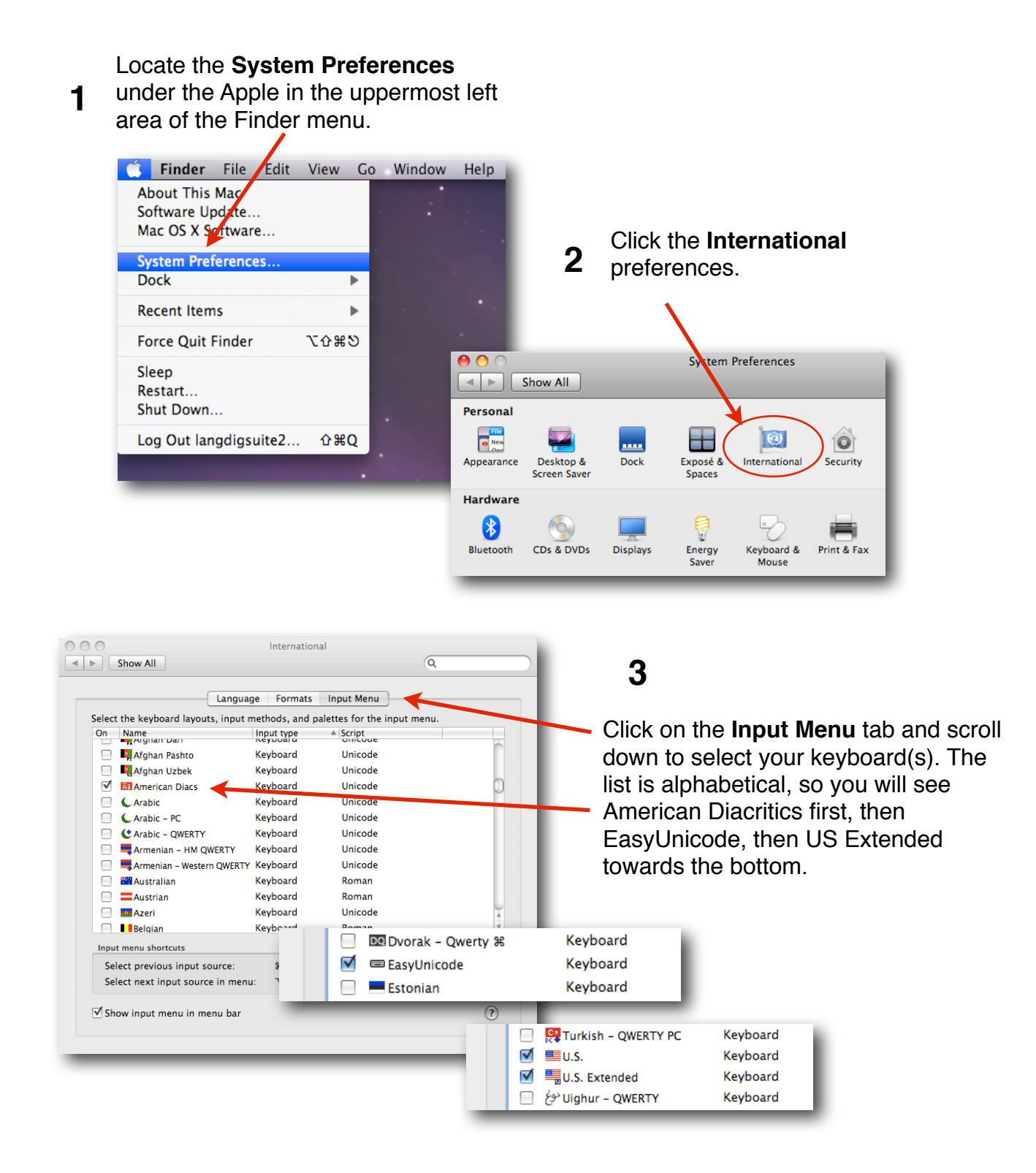

compiled by José C. Rodriguez, Emory College Language Center, Emory University 2009

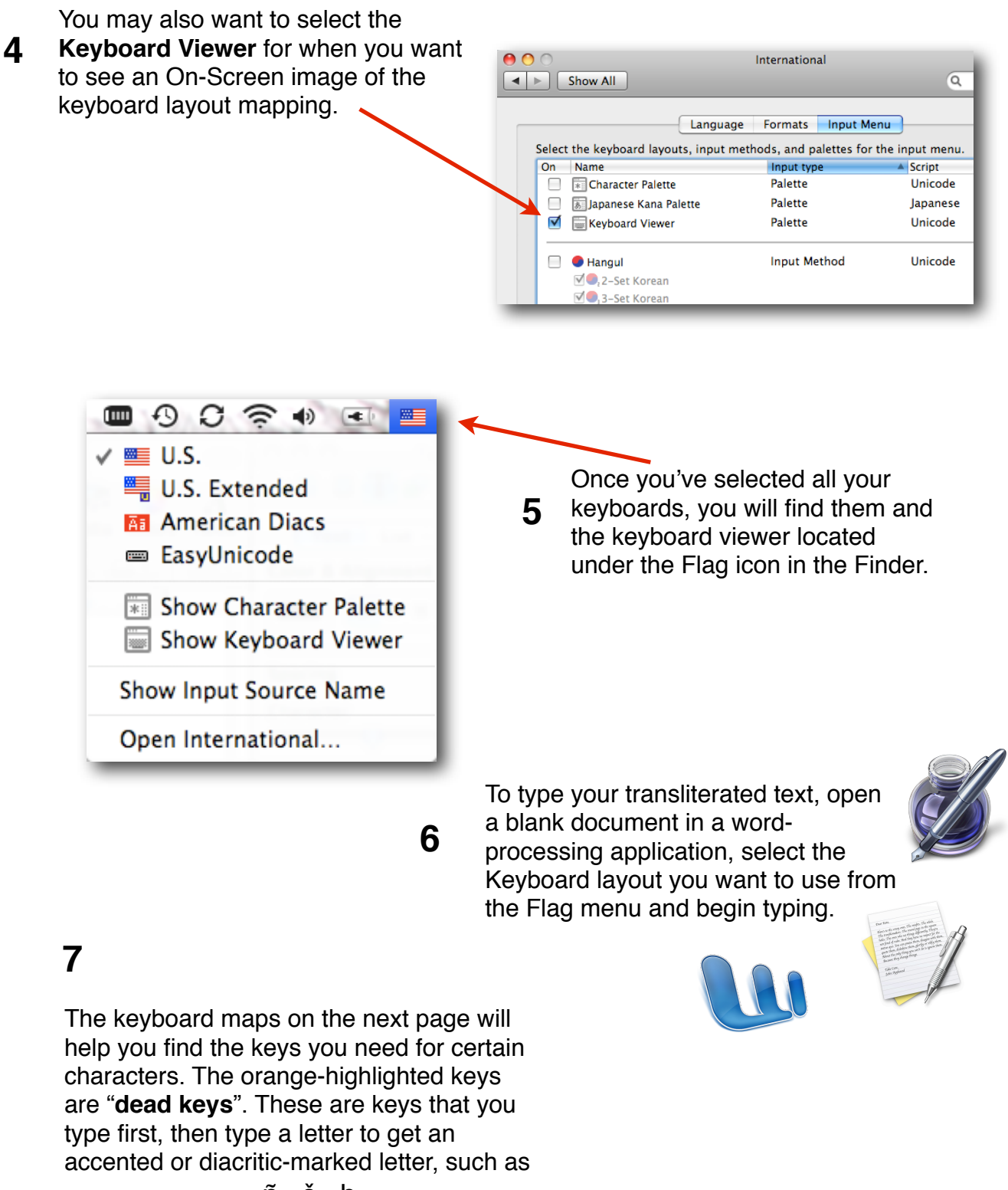

ñšḥ

## Typing Transliterated Text in Mac OS X

compiled by José C. Rodriguez, Emory College Language Center, Emory University 2009

|                                     | COC Keyboard Viewer (U.S. Extended)  |      |                                     |     |      |      |     |        |         |              |  |
|-------------------------------------|--------------------------------------|------|-------------------------------------|-----|------|------|-----|--------|---------|--------------|--|
|                                     | esc F                                | 1 F2 | 2 F3                                | F4  | F5 F | 6 F7 | F8  | F9 F10 | 0 F11 F | 12           |  |
| US Extended<br>(Option Key)         | ì                                    | тм   | £                                   | ¢   | § ^  | 1    | •   | a o    | - ≠     | $\bigotimes$ |  |
|                                     | →I                                   | œ    | •                                   | ®   | þ    | ¥"   | ,   | ø      | 3       | " «          |  |
|                                     | 슙                                    | -    | ß                                   | ð f | C C  | -    | ″ 0 | -      | æ       | <b>ن</b> م   |  |
|                                     | 仓                                    |      | '.                                  | •   |      |      | c   | ≤≥     | ÷       | 企            |  |
|                                     | fn ^                                 | 7    | ж                                   |     |      |      |     | ж ;    | *       | ↑<br>↓>      |  |
|                                     | Font mapping: Standard               |      |                                     |     |      |      |     |        |         |              |  |
|                                     | C C Keyboard Viewer (American Diacs) |      |                                     |     |      |      |     |        |         |              |  |
|                                     | esc F                                | 1 F2 | F2 F3 F4 F5 F6 F7 F8 F9 F10 F11 F12 |     |      |      |     |        |         |              |  |
|                                     | • *                                  |      | £                                   | ¢   | ġ î  | 1    | •   |        | - ≠     | $\otimes$    |  |
|                                     | →I                                   | œ    | ōē                                  | ē ® | ţ    | üū   | i T | Ø      | å "     | " «          |  |
| American Diacritics<br>(Option Key) | 企                                    | ā    | Ş                                   | ḍ ţ | , ğ  | ķ    | , I | c      | æ       | 4<br>G       |  |
|                                     | 仓                                    | 2    | , ß                                 | \$  | *    | ğ ~  |     | ≤ ≥    | ÷       | 仓            |  |

Font mapping: Standard

Ħ

fn

~

000 Keyboard Viewer (EasyUnicode) esc F1 F2 F3 F4 F5 F6 F7 F8 F9 F10 F11 F12 ૐઠ  $\sim$ C  $\bigcirc$ § t  $\otimes$ ø × < > ß ō 6 , ł ī **→**I æ ē ţ ¥ ū œ ŗ Ī ¢ 企 ā ś ģ ŗ h ñ 'n 'n ź ñ  $\sqrt{}$ 仑 仑 m Ş ņ m ... Ť Ħ fn 7 Ħ  $\sim$ ~ ÷ ----**•**---\$ Font mapping: Standard

1

1

Ħ

 $\sim$ 

4

## EasyUnicode (Option Key)